# オンライン学会手順書

#### 発表事前準備手順

オンライン学会事務局

### 発表に関する手順

登録の手順

- 登録期間中にログインし、
  ダッシュボード⇒発表登録画面に移動する。
- 2. 発表に必要な情報を入力し、必要資料をアップロードする。
- 3. ダッシュボード上から登録情報を確認する。

### 発表登録の手順

登録期間中にログインし、
 ダッシュボード⇒発表登録画面に移動する。

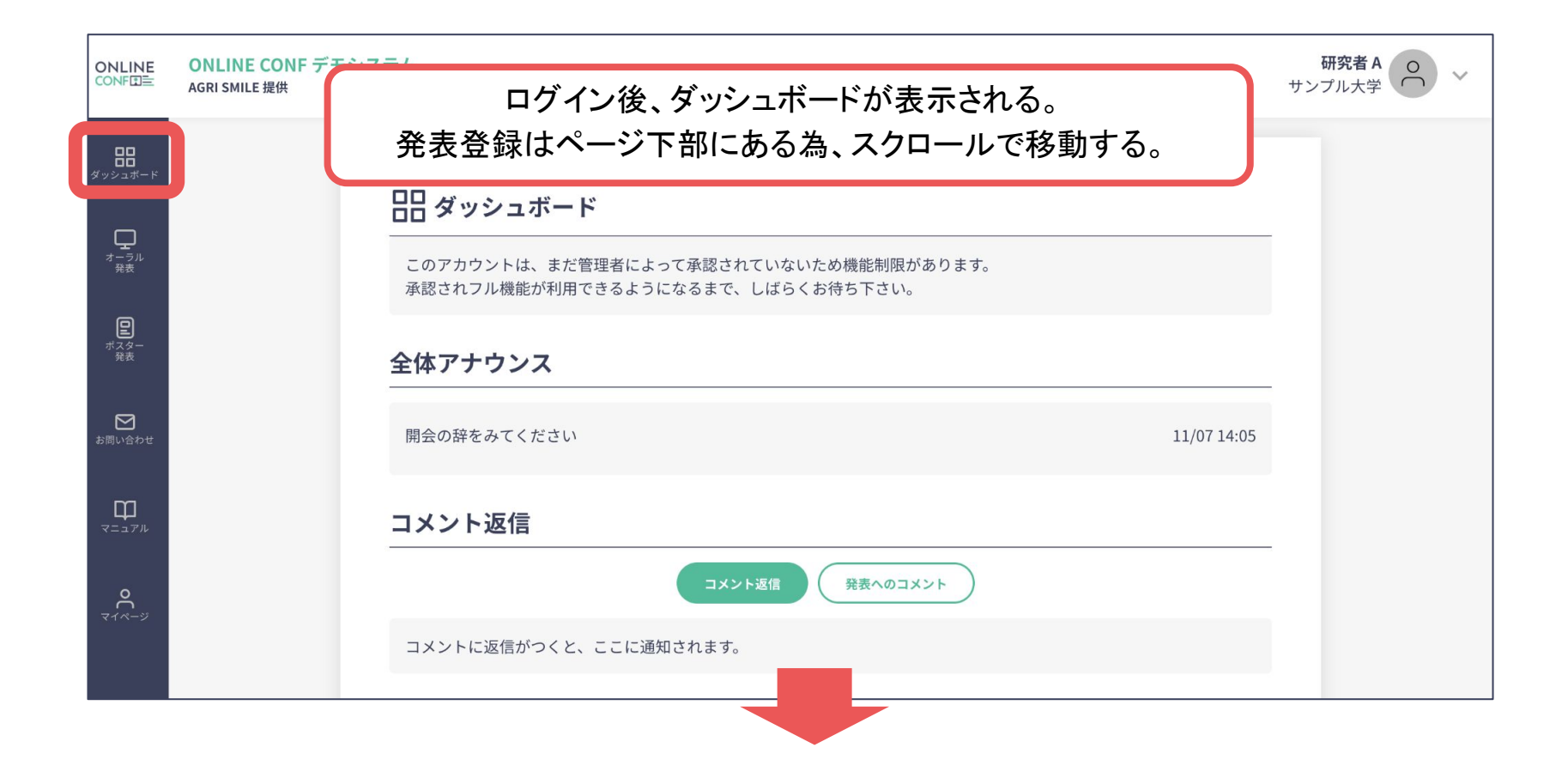

### 発表登録の手順

登録期間中にログインし、
 ダッシュボード⇒発表登録画面に移動する。

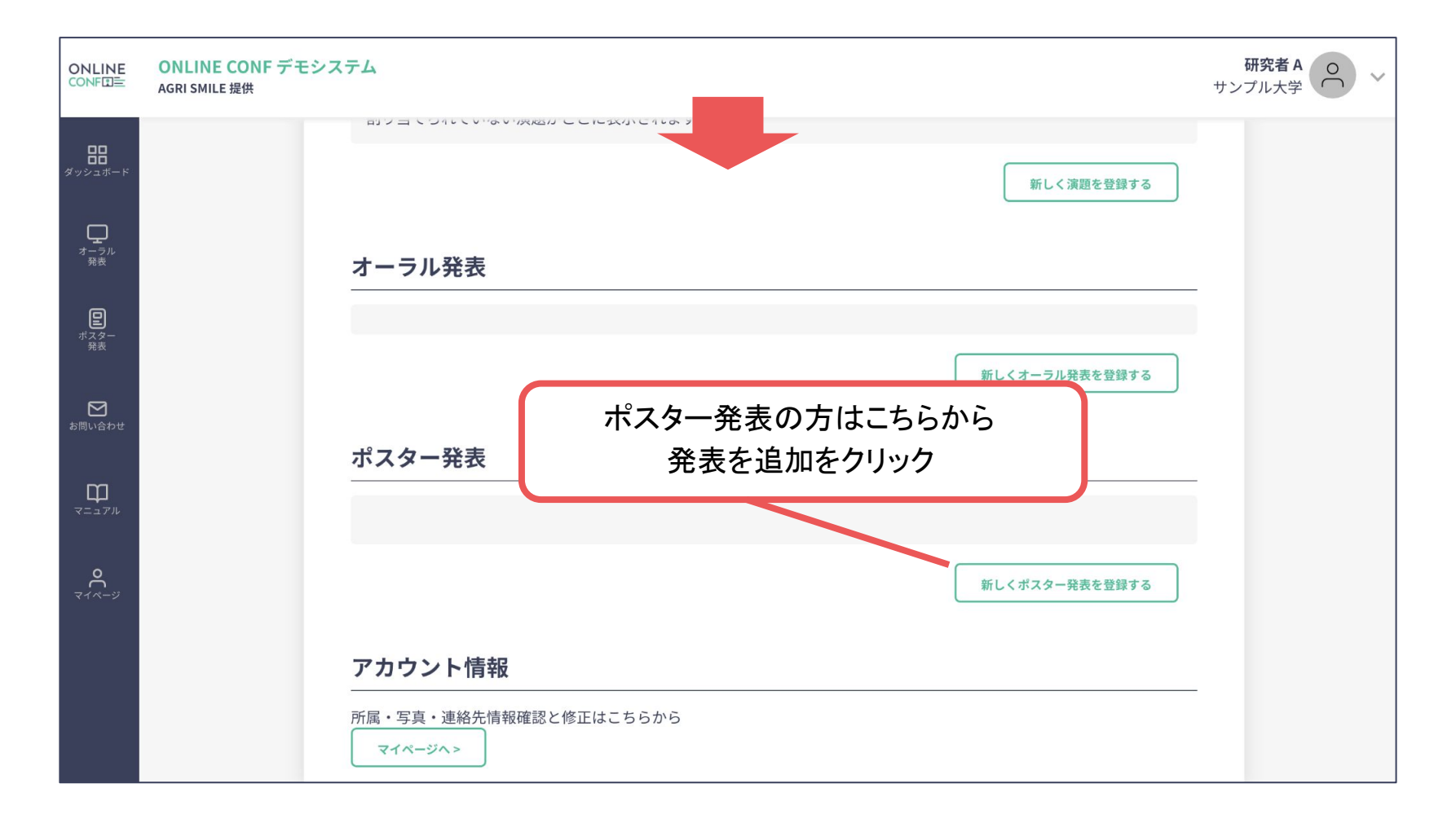

## 発表登録の手順 ーポスター発表ー

2. 発表に必要な情報を入力し、必要資料をアップロードする。

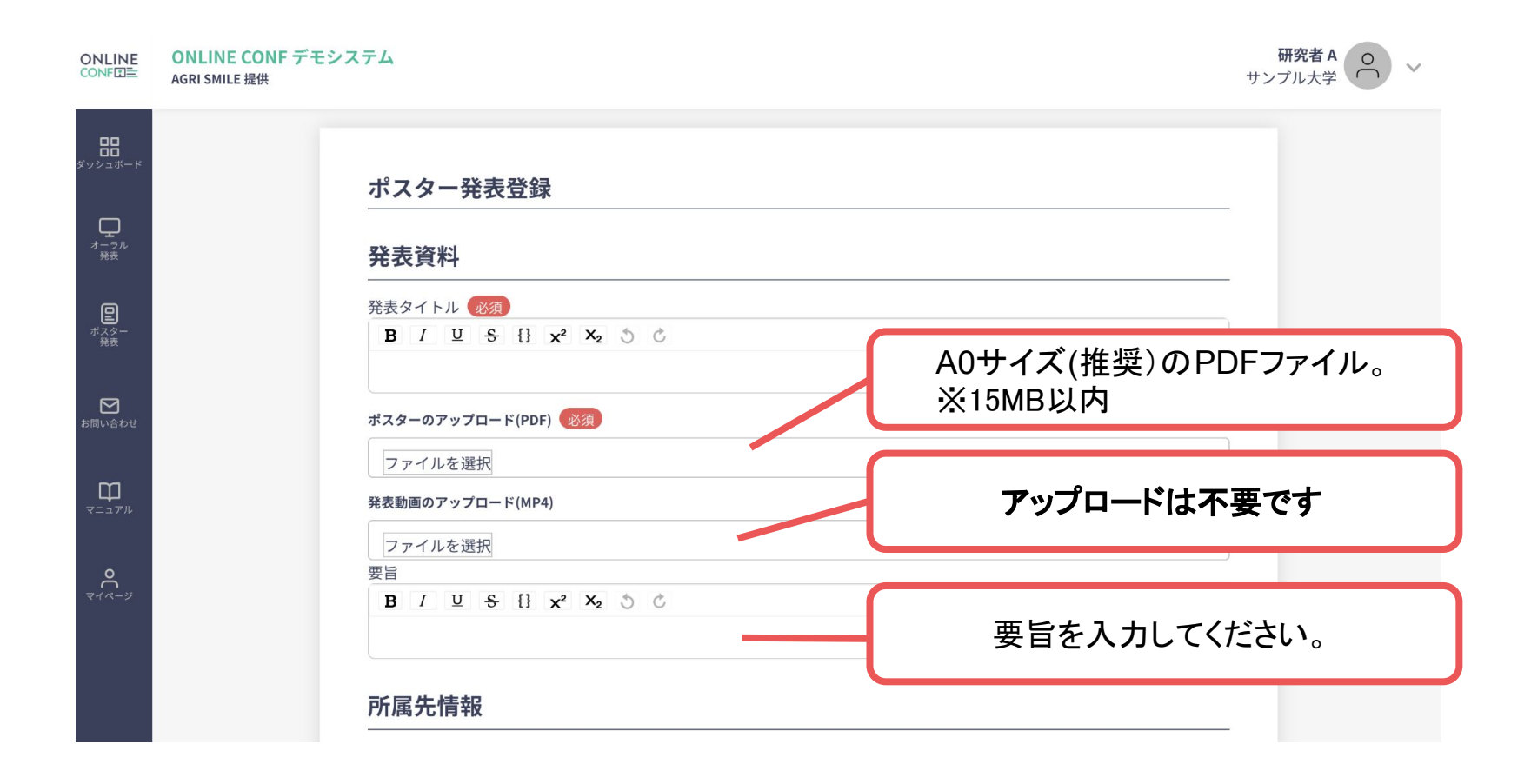

## 発表登録の手順 ーポスター発表ー

2. 発表に必要な情報を入力し、必要資料をアップロードする。

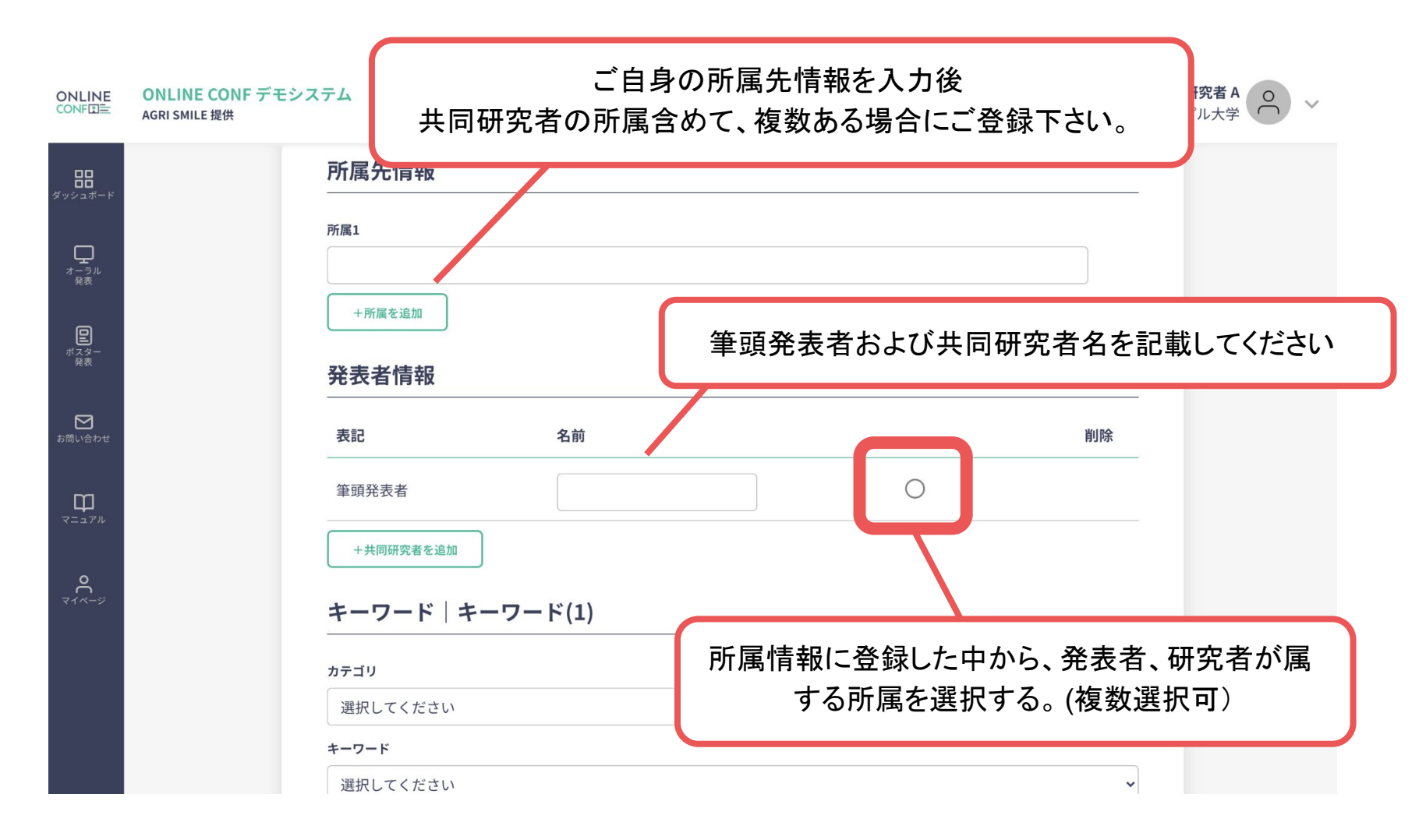

## 発表登録の手順 ーポスター発表ー

2. 発表に必要な情報を入力し、必要資料をアップロードする。

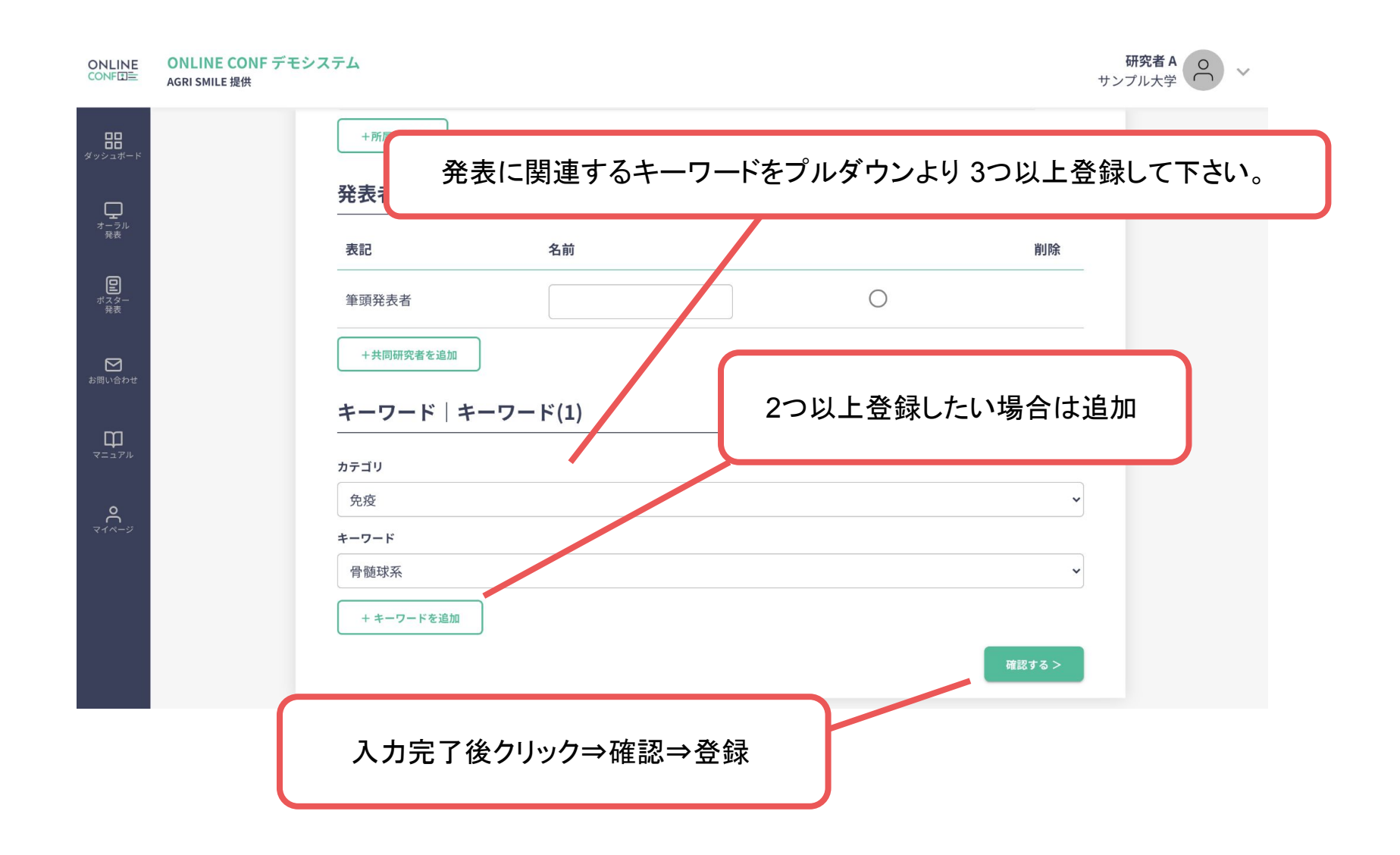